# **Updating Inventory in NYSIIS**

When vaccine inventory is transferred from one facility to another, both the releasing facility and the receiving facility must manually update their vaccine inventory amounts in NYSIIS.

### **Releasing facility: Subtracting Doses from Inventory**

1. Navigate to Manage Inventory screen from the left menu bar.

| Involid                                   |                                                                           |
|-------------------------------------------|---------------------------------------------------------------------------|
| Hyslisk                                   | Announcements                                                             |
|                                           | NFW'                                                                      |
| New York State                            | 05/11/2020 ~ New Vaccine Program Re-Enrollment Process                    |
| Immunization                              | 03/24/2020 ~ Vaccine Program orders to resume                             |
| information System                        | NEW ~ Vaccine Program orders are not being approved at this time          |
| Production Region 7.5.0                   | NEW NYCHO THE RELEASED OF STREET                                          |
|                                           | 03/25/2019 ~ NY SIIS will be unavailable 3/29 @ 5pm - 3/30 @ 7pm          |
| Patients<br>manage patient                | NEW National Infant Immunization Week - Day 5                             |
| enter new patient                         | NEW NEW NEW NEW NEW NEW NEW NEW NEW NEW                                   |
| manage patient status                     | 04/23/2015 ~ National Infant Immunization Week - Day 4                    |
| manage immunizations                      | NEW National Infant Immunization Week - Day 3                             |
| reminder / recall                         | NEW ~ National Infant Immunization Week - Day 2                           |
| check reminder status                     | 04/21/2015                                                                |
| manage custom letters<br>request callback | 04/20/2015 ~ National Infant Immunization Week - Day 1                    |
| cocasa extract                            | NEW ~ NYSIIS unavailable tomorrow 5pm-6pm                                 |
| vfc report                                | 12/15/2014                                                                |
| group patients<br>check group status      | 10/28/2014 ~ NYSIIS Email Distribution Lists                              |
| parental notification                     | NEW ~ NYSIIS unavailable this weekend                                     |
| check parental status<br>benchmark report | 10/01/2014                                                                |
| check benchmark                           | 09/15/2014 ~ NYSIIS will be unavailable today from 12:00 - 12:15 pm       |
| ad hoc count report<br>ad hoc list report | NEW. NYSIIS Regional User Group Meetings                                  |
| ad hoc report status                      | NEW NYCULO - 7 11 1 1 1 1 1 1 1 1 1 1 1 1 1 1 1 1                         |
| vfc report status                         | 06/20/2014 ~ NYSIIS unavailable today from 12:00 - 12:30 pm               |
| check billing export                      | 06/13/2014 NYSIIS Temp Log                                                |
| afix product                              | NEW NVCIIS will be unavailable 4/25 @ 5am 4/28 @ 8 am                     |
| provider report card                      | 04/25/2014 ~ 141 SIIS WIII DE UITAVAILADIE 4/25 (2) SPITI- 4/26 (2) 6 AIT |
| manage inventory                          | 04/23/2014 ~ NYSIIS UNAVAILABLE TODAY FROM 12:00-1:00pm                   |
| inventory not deducted                    | NEW ~ NYSIIS Unavailable Today from 5pm-6pm                               |
| check not deduct status                   | 04/21/2014                                                                |
| manage orders<br>manage transfers         | 04/11/2014 ~ NYSIIS will be available this weekend                        |
| record temp log                           | NEW ~ CANCELED NYSIIS will be unavailable 4/11 @ 5pm- 4/14 @ 8 am         |
| wastage                                   | NEW.                                                                      |
| vaccine loss report                       | 03/27/2014 ~ NYSIIS will be unavailable 3/28 @ 5pm ? 3/29 @ 9 am          |
| create prebooking                         | NEW. Control Providence And Cheat Sheets Now Available                    |
| manage prebooking<br>Maintenance          | NEW NYOUR ATTACK TO THE REPORT                                            |
| mannenunee                                | ACCOUNT A NYSIIS will be unavailable today from 5pm ? 6pm                 |

## 2. Click Show Inventory

| Manage Inventory                      |                                        |                     |                   |                    |
|---------------------------------------|----------------------------------------|---------------------|-------------------|--------------------|
| Show Inventory for Sites              |                                        |                     |                   | Show Inventory     |
| Show Transactions for Sites           |                                        |                     |                   | Show Transactions  |
| Update inventory Alerts               |                                        |                     |                   | Update Alert Prefs |
| Return to the Previous Scree          | en                                     |                     |                   | Cancel             |
| Inventory Alerts                      |                                        |                     |                   |                    |
| Vaccine Order/Transfer                | Notification                           |                     |                   |                    |
| Туре                                  | Shipped                                | Awaiting Return     | Shipment Reject   | ted                |
| Order(s)                              | 1                                      | 3                   | 0                 |                    |
| Transfer(s)                           |                                        | No Transfer Noti    | fication          |                    |
| Active Inventory that is<br>Site Name | Going to Expire or Expire<br>Trade Nar | d Lots with a Quant | ity<br>er On Hand | Public Exp Date    |
| No vaccines are currently set         | to expire.                             |                     |                   |                    |
| Inventory that is Runnin              | ng Low by Vaccine Group                |                     |                   |                    |
| Vaccine Group                         | Quantity On Ha                         | and                 | Public            |                    |
| No vaccine groups have a low          | v inventory.                           |                     |                   |                    |
| Inventory that is Runnin              | ig Low by Trade Name                   |                     |                   |                    |
| Trade Name                            | Quantity On Ha                         | and                 | Public            |                    |
| No trade names have a low in          | ventory.                               |                     |                   |                    |

# 3. Check the box next to the vaccine/lot that was released and click Modify Quantity.

|               |                             |                          | -                             |             |            |             |
|---------------|-----------------------------|--------------------------|-------------------------------|-------------|------------|-------------|
| Manage In     | iventory                    |                          |                               |             |            |             |
| Add Invento   | ory for Site                |                          |                               |             | Add        | d Inventory |
| Modify Qua    | Moc                         | lify Quantity            |                               |             |            |             |
| Show Trans    | Show                        | Transactions             |                               |             |            |             |
| Return to th  | e Previous Screen           |                          |                               |             |            | Cancel      |
| Add/Edit Inv  | ventory with 2D Barcode s   | can Barcode:             |                               |             |            |             |
| _             |                             |                          |                               |             |            |             |
| Site:         |                             | Sh                       | ow <ul> <li>Active</li> </ul> | Inactive ON | on-Expired | Expired     |
| Note: Asteris | sk on the Lot Number indi   | cates the lot was manual | ly entered                    |             | _          |             |
| Select        | Trade Name                  | 💂 Lot Number             | ♦ Inv<br>♦ On ♦<br>Hand       | Active 븆    | Public 븆   | Exp<br>Date |
|               | Moderna COVID-19<br>Vaccine | 011J20A                  | 4300                          | Υ           | Y          | 05/11/2021  |
| ~             | Pfizer COVID-19             | * EK5730                 | 75                            | v           | v          |             |
| <u></u>       | Vaccine                     | EK3730                   |                               | •           |            | 03/31/2021  |

4. In the Action column choose Subtract, enter the number of doses transferred, and choose 'Doses Transferred to another provider' as the reason and then click Save.

| Manage Inventory                                         |               |                |            |        |                                                                                                    |                                       |  |  |  |
|----------------------------------------------------------|---------------|----------------|------------|--------|----------------------------------------------------------------------------------------------------|---------------------------------------|--|--|--|
| Save Changes to Quantity On Hand for Selected Sites Save |               |                |            |        |                                                                                                    |                                       |  |  |  |
| Return to the Previous Screen Cancel                     |               |                |            |        |                                                                                                    |                                       |  |  |  |
| Modify Quantity On Hand for Selected Site(s)             |               |                |            |        |                                                                                                    |                                       |  |  |  |
| Trade Name                                               | Lot<br>Number | Inv On<br>Hand | Action     | Amount | Reas                                                                                                    | on                                    |  |  |  |
| Pfizer COVID-19<br>Vaccine                               | EK5730        | 75             | Subtract V | 25     | Receipt of Inventory<br>Adults not in NYSIIS<br>Error Correction<br>Doses Transferred to an<br>Payback VFC vaccine w<br>Payback private vaccine | other provider<br>ith private vaccine |  |  |  |

#### **Receiving facility: Adding Doses to Inventory**

1. Navigate to Manage Inventory screen (see same step as #1 for releasing facility). Click Show Inventory

| Manage Inventory      | 1                       |                        |                       |                    |
|-----------------------|-------------------------|------------------------|-----------------------|--------------------|
| Show Inventory for \$ | Sites                   |                        |                       | Show Inventory     |
| Show Transactions     | for Sites               |                        |                       | Show Transactions  |
| Update inventory Ale  | erts                    |                        |                       | Update Alert Prefs |
| Return to the Previo  | us Screen               |                        |                       | Cancel             |
| Inventory Alerts      |                         |                        |                       |                    |
| Vaccine Order/Tr      | ansfer Notification     |                        |                       |                    |
| Туре                  | Shipped                 | Awaiting R             | leturn Shipment Rejec | ted                |
| Order(s)              | 1                       | 3                      | 0                     |                    |
| Transfer(s)           |                         | No Trans               | sfer Notification     |                    |
| Active Inventory      | that is Going to Expire | or Expired Lots with a | Quantity              | Public Exp Date    |
| No vaccines are curre | ently set to expire.    |                        |                       |                    |
| Inventory that is     | Running Low by Vacci    | ne Group               |                       |                    |
| Vaccine Group         | Quan                    | tity On Hand           | Public                |                    |
| No vaccine groups ha  | ave a low inventory.    |                        |                       |                    |
| Inventory that is     | Running Low by Trade    | Name                   |                       |                    |
| Trade Name            | Quan                    | tity On Hand           | Public                |                    |
| No trade names have   | a low inventory.        |                        |                       |                    |

2. If there is already the **same** manufacturer, lot number, fund type (Public) and expiration date in inventory click the box next to it and choose Modify Quantity. If not skip to step 4.

| Manage In                                                                                                    | ventory                                                   |                     |            |        |        |                          |  |  |  |
|----------------------------------------------------------------------------------------------------|-----------------------------------------------------------|---------------------|------------|--------|--------|--------------------------|--|--|--|
| Add Inventory for Site Add Inventory                                                                                                    |                                                           |                     |            |        |        |                          |  |  |  |
| Modify Quantity On Hand for Selected Sites Modify Quantity                                                                                                    |                                                           |                     |            |        |        |                          |  |  |  |
| Show Transactions for Sites Show Transactions                                                                                                    |                                                           |                     |            |        |        |                          |  |  |  |
| Return to the                                                                                                    | e Previous Screen                                         |                     |            |        |        | Cancel                   |  |  |  |
| Add/Edit Inv                                                                                                    | entory with 2D Barcode s                                  | scan Barcode:       |            |        |        |                          |  |  |  |
| Site:       Show • Active • Inactive • Non-Expired • Expired         Note: Asterisk on the Lot Number indicates the lot was manually entered         Select       Trade Name • Lot Number • On • Active • Public • Exp • Date |                                                           |                     |            |        |        |                          |  |  |  |
|                                                                                                    |                                                           |                     | nana       |        |        |                          |  |  |  |
|                                                                                                    | Moderna COVID-19<br>Vaccine                               | 011J20A             | 4300       | Y      | Y      | 05/11/2021               |  |  |  |
|                                                                                                    | Moderna COVID-19<br>Vaccine<br>Pfizer COVID-19<br>Vaccine | 011J20A<br>* EK5730 | 4300<br>75 | Y<br>Y | Y<br>Y | 05/11/2021<br>03/31/2021 |  |  |  |

3. In the Action column choose Add, enter the number of doses transferred, and choose 'Receipt of Inventory' as the reason and then click Save.

| Manage Invento                               | ory           |                |      |     |        |                                                                                                    |                                                               |
|----------------------------------------------|---------------|----------------|------|-----|--------|----------------------------------------------------------------------------------------------------|---------------------------------------------------------------|
| Save Changes to                              |               | Save           |      |     |        |                                                                                                    |                                                               |
| Return to the Previous Screen Cancel         |               |                |      |     |        |                                                                                                    |                                                               |
| Modify Quantity On Hand for Selected Site(s) |               |                |      |     |        |                                                                                                    |                                                               |
| Trade Name                                   | Lot<br>Number | Inv On<br>Hand | Acti | ion | Amount | Rea                                                                                                    | son                                                           |
| Pfizer COVID-19<br>Vaccine                   | EK5730        | 75             | Add  | ~   | 25     | Receipt of Inventory<br>Adults not in NYSIIS<br>Error Correction<br>Doses Transferred to an<br>Payback VFC vaccine v<br>Payback private vaccine | nother provider<br>vith private vaccine<br>e with VFC vaccine |

4. If the vaccine manufacturer, lot number, funding type (Public) and expiration date does not already exist in your inventory, click Add Inventory from the Manage Inventory screen.

| Manage Inventory                              |                            |                            |                       |               |           |               |  |  |  |
|-----------------------------------------------|----------------------------|----------------------------|-----------------------|---------------|-----------|---------------|--|--|--|
| Add Invento                                   | Ade                        | d Inventory                |                       |               |           |               |  |  |  |
| Modify Quantity On Hand for Selected Sites    |                            |                            |                       |               |           |               |  |  |  |
| Show Transactions for Sites Show Transactions |                            |                            |                       |               |           |               |  |  |  |
| Return to the                                 | e Previous Screen          |                            |                       |               |           | Cancel        |  |  |  |
| Add/Edit Inv                                  | entory with 2D Barcode s   | can Barcode:               |                       |               |           |               |  |  |  |
|                                               |                            |                            |                       |               |           |               |  |  |  |
| Site:                                         |                            | Show                       | Active      In        | active 🔿 Non- | Expired O | Expired       |  |  |  |
| Note: Asteris                                 | k on the Lot Number indi   | cates the lot was manually | / entered             |               |           |               |  |  |  |
| Select                                        | Trade Name                 | 🛔 Lot Number               | inv<br>♦ On ♦<br>Hand | Active 💂      | Public 💂  | Exp<br>Date ♥ |  |  |  |
|                                               | Pfizer COVID-19<br>Vaccine | * EK5730                   | 485                   | Y             | Y         | 03/31/2021    |  |  |  |
|                                               | Pfizer COVID-19<br>Vaccine | * EK5730                   | 354                   | Y             | Y         | 12/31/2069    |  |  |  |

5. Add the Vaccine Inventory Information\* including the number of doses and click Save.

| Add Vaccine Inventory Information                      |        |  |  |  |  |  |  |  |
|--------------------------------------------------------|--------|--|--|--|--|--|--|--|
| Site:                                                  | Save   |  |  |  |  |  |  |  |
| Trade Name: Pfizer COVID-19 Vaccine                    | Cancel |  |  |  |  |  |  |  |
| Manufacturer: Pfizer, Inc.                             |        |  |  |  |  |  |  |  |
| Funding Type: Public                                   |        |  |  |  |  |  |  |  |
| NDC: 59267-1000-02                                     |        |  |  |  |  |  |  |  |
| Pfizer COVID-19 Vaccine,975 dose                       |        |  |  |  |  |  |  |  |
| Lot Number: EH9899                                     |        |  |  |  |  |  |  |  |
| Note: Please enter Lot Number found on OUTER Packaging |        |  |  |  |  |  |  |  |
| Expiration Date: 03/31/2021                            |        |  |  |  |  |  |  |  |
| Lot Active: Yes                                        |        |  |  |  |  |  |  |  |
| Doses on Hand: 25                                      |        |  |  |  |  |  |  |  |
| Cost Per Dose (\$): 0.00                               |        |  |  |  |  |  |  |  |

\*All COVID-19 vaccine is Funding Type 'Public'